Guía para recuperar contraseña en el Tablero Electoral

SECRETARÍA GENERAL USER

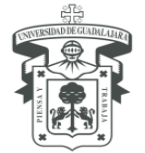

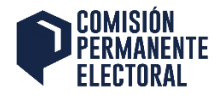

Estimado Integrante de planilla para hacer la recuperación de tu contraseña debes tener a la mano el usuario que se envió a tu correo electrónico, el cual debe ser el mismo que el correo que registraste y donde te está llegando la información del tablero Electoral.

**Paso 1:** Accede a la liga de recuperación de contraseña, lo puedes hacer desde la url principal tableroelectoral.udg.mx dando clic en acceso para representantes

| TABLERO ELECTORAL            |  |
|------------------------------|--|
|                              |  |
| PARA ALUMNOS                 |  |
| PARA ACADÉMICOS              |  |
| O usa la opción de buscador: |  |
| Buscar                       |  |
|                              |  |
| ACCESO PARA REPRESENTANTES   |  |

Puedes dar clic en el menú del login en "¿Has olvidado tu contraseña?"

| ELECTO                      | UN<br>NENTE<br>IRAL |
|-----------------------------|---------------------|
| Nombre de usuario o corre   | eo electrónico      |
|                             |                     |
| Contraseña                  |                     |
|                             | ۲                   |
| Recuérdame                  | Acceder             |
|                             |                     |
| ¿Has olvidado tu contraser  | ĭa?                 |
| ← Volver à Tablero Electora |                     |

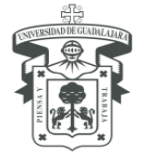

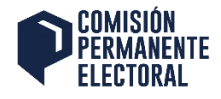

O puedes saltar esos pasos accediendo directamente a la URL <u>https://tableroelectoral.udg.mx/wp-login.php?action=lostpassword</u>

|                                                                                    | COMISIÓN<br>PERMANENTE<br>ELECTORAL                                                                                    |  |
|------------------------------------------------------------------------------------|----------------------------------------------------------------------------------------------------|--|
| Por favor, intr<br>dirección de c<br>mensaje de co<br>instrucciones<br>contraseña. | oduce tu nombre de usuario o<br>correo electrónico. Recibirás un<br>orreo electrónico con<br>sobre cómo restablecer tu |  |
| Nombre de                                                                          | usuario o correo electrónico                                                                                           |  |
|                                                                                    | Obtener una contraseña nueva                                                                                           |  |
| Acceder<br>← Volver a                                                              | a Tablero Electoral                                                                                                    |  |

Paso 2: utiliza el nombre de usuario que te fue enviado y da clic en obtener una contraseña nueva.

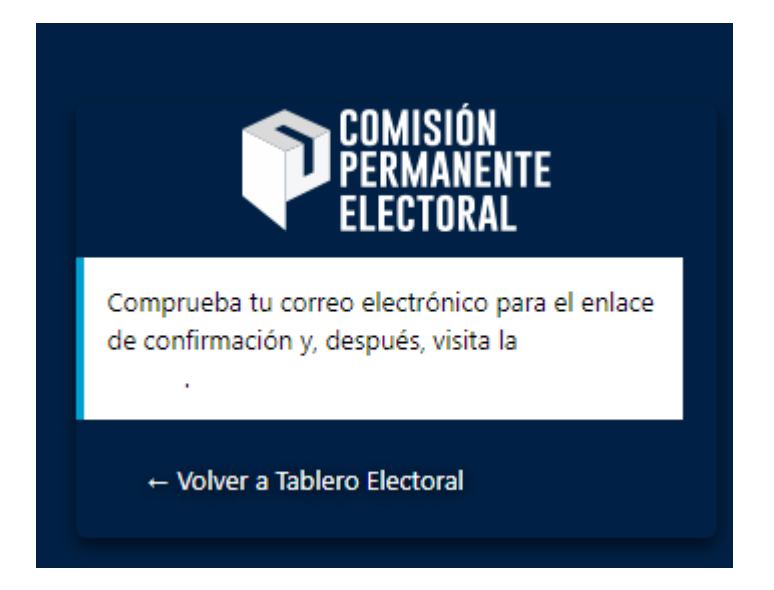

\*IMPORTANTE: Te será enviado un correo electrónico a la cuenta de correo registrada que es la misma que tu nombre de usuario.

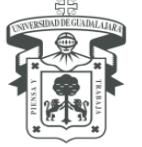

## UNIVERSIDAD DE GUADALAJARA

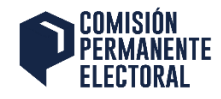

Kesponder I Ga Responder a todos Ga Reenviar

viernes 17/09/2021 01:05 p. m.

Tablero Electoral < atencion.secretaria1@administrativos.udg.mx>

Tablero Electoral] Restablecer la contraseña

Para

Alguien ha solicitado un restablecimiento de la contraseña para la siguiente cuenta:

Nombre del sitio: Tablero Electoral

Si ha sido un error, ignora este correo y no pasará nada.

Para restablecer tu contraseña, visita la siguiente dirección:

 $\label{eq:https://tableroelectoral.udg.mx/wp-login.php?action=rp&key=eFMTsUps8Nj7IT4LEVN3&login=miguel.casillas%40redudg.udg.mx/wp-login.php?action=rp&key=eFMTsUps8Nj7IT4LEVN3&login=miguel.casillas%40redudg.udg.mx/wp-login.php?action=rp&key=eFMTsUps8Nj7IT4LEVN3&login=miguel.casillas%40redudg.udg.mx/wp-login.php?action=rp&key=eFMTsUps8Nj7IT4LEVN3&login=miguel.casillas%40redudg.udg.mx/wp-login.php?action=rp&key=eFMTsUps8Nj7IT4LEVN3&login=miguel.casillas%40redudg.udg.mx/wp-login.php?action=rp&key=eFMTsUps8Nj7IT4LEVN3&login=miguel.casillas%40redudg.udg.mx/wp-login.php?action=rp&key=eFMTsUps8Nj7IT4LEVN3&login=miguel.casillas%40redudg.udg.mx/wp-login.php?action=rp&key=eFMTsUps8Nj7IT4LEVN3&login=miguel.casillas%40redudg.udg.mx/wp-login.php?action=rp&key=eFMTsUps8Nj7IT4LEVN3&login=miguel.casillas%40redudg.udg.mx/wp-login.php?action=rp&key=eFMTsUps8Nj7IT4LEVN3&login=miguel.casillas%40redudg.udg.mx/wp-login.php?action=rp&key=eFMTsUps8Nj7IT4LEVN3&login=miguel.casillas%40redudg.udg.mx/wp-login=rp&key=eFMTsUps8Nj7IT4LEVN3&login=miguel.casillas%40redudg.udg.mx/wp-login=rp&key=eFMTsUps8Nj7IT4LEVN3&login=miguel.casillas%40redudg.udg.mx/wp-login=rp&key=eFMTsUps8Nj7IT4LEVN3&login=miguel.casillas%40redudg.udg.mx/wp-login=rp&key=eFMTsUps8Nj7IT4LEVN3&login=miguel.casillas%40redudg.udg.mx/wp-login=rp&key=eFMTsUps8Nj7IT4LEVN3&login=miguel.casillas%40redudg.udg.mx/wp-login=rp&key=eFMTsUps8Nj7IT4LEVN3&login=miguel.casillas%40redudg.udg.mx/wp-login=rp&key=eFMTsUps8Nj7IT4LEVN3&login=miguel.casillas%40redudg.udg.mx/wp-login=rp&key=eFMTsUps8Nj7IT4LEVN3&login=miguel.casillas%40redudg.mx/wp-login=rp&key=eFMTsUps8Nj7IT4LEVN3&login=rp&key=eFMTsUps8Nj7IT4LEVN3&login=rp&key=eFMTsUps8Nj7IT4LEVN3&login=rp&key=eFMTsUps8Nj7IT4LEVN3&login=rp&key=eFMTsUps8Nj7IT4LEVN3&login=rp&key=eFMTsUps8Nj7IT4LEVN3&login=rp&key=eFMTsUps8Nj7IT4LEVN3&login=rp&key=eFMTsUps8Nj7IT4LEVN3&login=rp&key=eFMTsUps8Nj7IT4LEVN3&login=rp&key=eFMTsUps8Nj7IT4LEVN3&login=rp&key=eFMTsUps8Nj7IT4LEVN3&login=rp&key=eFMTsUps8Nj7IT4LEVN3&login=rp&key=eFMTsUps8Nj7IT4LEVN3&login=rp&key=eF$ 

Paso 3: Accede tu correo y busca un correo con el siguiente asunto: [Tablero Electoral] Restablecer la Contraseña

NOTA: Recuerda que el correo puede estar en SPAM o CORREO NO DESEADO.

**Paso 4:** Por defecto el sistema genera una nueva contraseña, pero puedes modificarla por cualquiera que quieras, siempre que cumpla con tener al menos una letra mayúscula y carácter especial, si no lo haces así el botón de restablecer la contraseña no se activa.

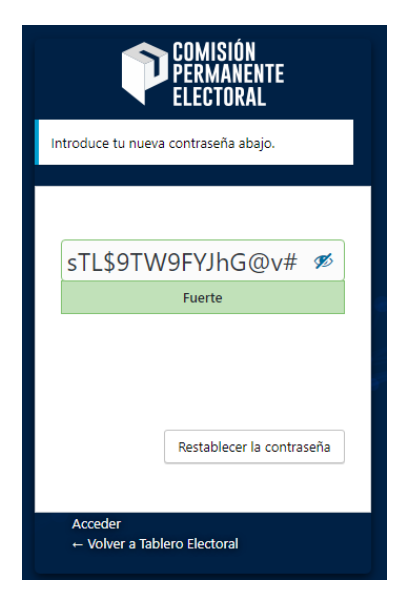

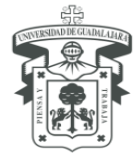

## UNIVERSIDAD DE GUADALAJARA

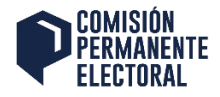

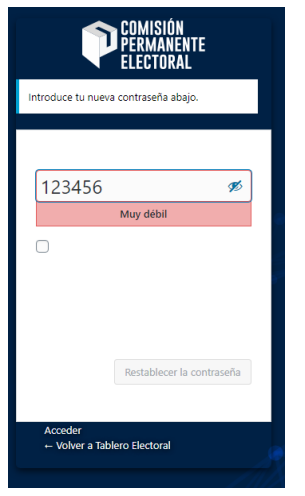

• Ejemplo de contraseña que no cumple con la complejidad (No se activa el botón de Restablecer la Contraseña)

Paso 5: Ahora puedes restablecer dando clic al botón Restablecer Contraseña

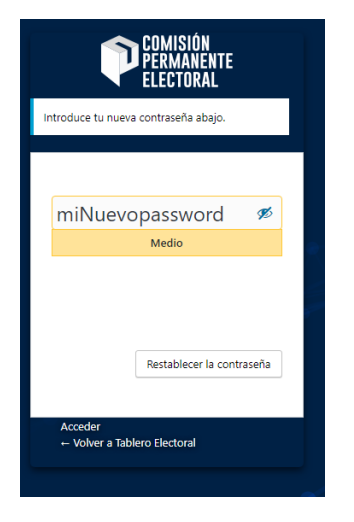

Listo tu contraseña se ha actualizado.

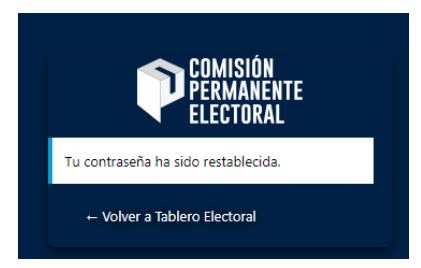